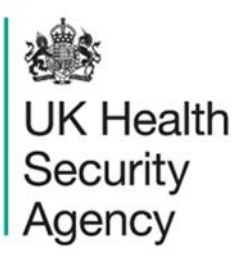

## **Device utilisation report** User Guide

ICU Data Capture System

## Contents

| Device utilisation report                         | 1  |
|---------------------------------------------------|----|
| User Guide                                        | 1  |
| Document History                                  | 3  |
| ICU Device Utilisation Report                     | 4  |
| Introduction                                      | 4  |
| Accessing the ICU Device Utilisation Report       | 4  |
| ICU Device Utilisation Report Parameter Screen    | 5  |
| ICU Device Utilisation Report Output: Screen View | 8  |
| ICU Device Utilisation Report Output: Table       | 9  |
| ICU Device Utilisation Report Icons               | 11 |
| About the UK Health Security Agency               | 12 |

# **Document History**

| Revision<br>date | Author                                                         | Version | Changes                                                                                                    |
|------------------|----------------------------------------------------------------|---------|----------------------------------------------------------------------------------------------------|
| 23/07/2018       | Public Health England                                          | 1.0     | -                                                                                                    |
| 07/10/2020       | Public Health England                                          | 1.1     | -                                                                                                    |
| 04/02/2025       | William McMillan and Matt Wilson,<br>UK Health Security Agency | 1.2     | <ul> <li>Updated branding (PHE to UKHSA)</li> <li>Updated screenshots</li> <li>Clarifications in text</li> </ul> |

## **ICU Device Utilisation Report**

### Introduction

The ICU Device Utilisation report provides the proportion of patients with a CVC *in situ*, for patients who have been in the ICU >2 days. Data is presented on a monthly basis. This report is available for all users.

### Accessing the ICU Device Utilisation Report

To open this report, click on 'Reports' from the 'Menu Toolbar' on the left-hand side of the home screen, this will then expand to show you a list of reports, where you will find 'ICU Device Utilisation Report'(Figure 1).

#### Figure 1: Menu Toolbar: ICU Device Utilisation Report

| Menu Toolbar                     | Home                            | ICU Summary                         | ICU Benchmarking                                                                                                    |
|----------------------------------|---------------------------------|-------------------------------------|----------------------------------------------------------------------------------------------------|
| My Dashboard                     |                                 |                                     |                                                                                                    |
| Search                           | Welcome-ICU                     |                                     |                                                                                                    |
| Case Capture                     | System Announcement             | s-ICU                               |                                                                                                    |
| Data Upload Wizard               | ICU Surveillance System         | n (DCS)                             |                                                                                                    |
| Case Administration              | TEST SYSTEM                     |                                     |                                                                                                    |
| User Administration              |                                 |                                     |                                                                                                    |
| Reports                          | <u>CPE PPS Study 2022 – int</u> | formation on PPS and enrol          | nent                                                                                                    |
| Line Listings                    | United Kingdom Health Set       | curity Agency (UKHSA) Healtho       | are Associated Infections and Antimicrobial Resistance department (                                                                                |
| Data Dictionary Report           | up to 20 patients from their    | r intensive care units who are i    | to at random and invite them to participate in one or several age caleg<br>noatients on a single day (chosen by the Trust) within the two-week stu |
| ICU Counts or Rates of Infection | adult, paediatric, and neon     | atal populations. It will also allo | w us to identify key risk factors for CPE colonisation and infection, wh                                                                           |
| Enisodes                         | voluntary but we would be       | grateful of your support in this i  | mportant study. If you are not randomly selected, but are keen for your                                                                            |
| ICU Device Utilisation Report    |                                 |                                     |                                                                                                    |
| ICU Denominator Report           | Recent Reports:                 |                                     |                                                                                                    |
| ICU Duplicate Report             | Generic aggregate adult         | t, paediatric and neonatal re       | ports - published September 2021                                                                                                    |

## ICU Device Utilisation Report Parameter Screen

When first landing on the ICU Device Utilisation Reports page, there will be the option to set parameters for the required report (Figure 2). <u>Table 1</u> lists the parameters, and their impact on the report.

#### Figure 2: ICU Device Utilisation Report parameters

| vice Utilisation Report                                    |             |
|------------------------------------------------------------|-------------|
| I From 01/10/2020 Teriod To 14/11/2021                     | View Report |
| n NATIONAL V Organisation Type UK Health Security Agency V |             |
| assification -All- V Output Type Table V                   |             |
| isation UK Health Security Agency V Limit report to -All-  |             |
| ancy Monthly V                                             |             |

#### Table 1: ICU Device Utilisation Report – Report Parameters

| Parameter                    | Comment                                        | Parameter Type | Note                                                                                                    |  |  |  |  |
|------------------------------|------------------------------------------------|----------------|----------------------------------------------------------------------------------------------------|--|--|--|--|
|                              |                                                |                |                                                                                                    |  |  |  |  |
|                              |                                                |                |                                                                                                    |  |  |  |  |
| Period From and<br>Period To | Changes the time period the data is shown for. | Date Selector  | The default value for Period<br>From will be 1 <sup>st</sup> day of the<br>current month – 13 months.                                                  |  |  |  |  |
|                              |                                                |                | The default value for Period<br>To will be today's date.                                                                                               |  |  |  |  |
|                              |                                                |                | These dates can be altered by<br>using either the calendar-style<br>date picker or by typing in the<br>date using the following<br>format: DD/MM/YYYY. |  |  |  |  |

| Parameter          | Comment                                                                                                    | Parameter Type                                                                                                    | Note                                                                                                    |
|--------------------|----------------------------------------------------------------------------------------------------|----------------------------------------------------------------------------------------------------|----------------------------------------------------------------------------------------------------|
| Organisation Type  | Changes the<br>organisation type<br>the report<br>displays the data<br>by.                                                                            | Drop-down                                                                                                    | The default value will be the<br>organisation type that you are<br>signed in as (e.g. if you are<br>signed in as an Intensive Care<br>Unit user, it will show<br>Intensive Care Unit) but you<br>are able to select any of the<br>other options.                                                                                  |
| Region             | Changes the<br>region that the<br>data are<br>presented for in<br>this report. These<br>are the NHS<br>Regions and an<br>overall 'National'<br>value. | Multi-select drop-<br>down                                                                                                    | The default value is the region<br>you are signed in as. For<br>example, if you are an ICU<br>user for Northwick Park ICU,<br>the default region will be<br>London.                                                                                                    |
| ICU Classification | Changes the type<br>of ICU the data is<br>displayed for                                                                                               | Drop-down                                                                                                    | Default option is 'aAll-' with<br>other option being 'Adult'<br>'Neonatal' and 'Paediatric'                                                                                                    |
| Output Type        | Changes whether<br>the report is<br>presented as a<br>table or a chart                                                                                | Drop-down                                                                                                    | The default is Table.                                                                                                    |
| Organisation       | Changes the<br>organisation for<br>which this report<br>presents data.                                                                                | Multi-select drop-<br>down<br>Please note: The<br>drop-down menu<br>can be made<br>larger, so that you<br>can read the full<br>name of the<br>organisations, by<br>clicking on and<br>dragging the | The organisation drop down<br>options are based on the<br>organisation type and region<br>that you have already<br>selected, that is if you have<br>selected Intensive Care Unit<br>for the Organisation Type and<br>London for the Region, then<br>all ICU units in London will be<br>available in the Organisation<br>drop-down |

| Parameter       | Comment                                                                                                    | Parameter Type                                   | Note                                                                                                    |  |  |  |  |
|-----------------|----------------------------------------------------------------------------------------------------|--------------------------------------------------|----------------------------------------------------------------------------------------------------|--|--|--|--|
|                 |                                                                                                    |                                                  |                                                                                                    |  |  |  |  |
|                 |                                                                                                    | bottom right-hand<br>corner to a wider<br>point. | The default organisation will<br>be the organisation that you<br>are signed into the system as.<br>If you have access to multiple<br>organisations of the same<br>type, then all of the<br>organisations will be selected<br>as the default.                                                                                                    |  |  |  |  |
| Limit Report To | Changes the<br>data presented in<br>the report<br>according to ICU<br>association.                                                                     | Drop-down                                        | <ul> <li>All</li> <li>ICU-associated</li> <li>Pre-ICU</li> </ul> Please note: Option 'Pre-ICU' will not work for data submitted prior to the transition to the new ICU DCS (October 2018). All options will be functional for data submitted after October 2018 provided that the total number of CVC days and total number of CVC days for patients in the unit for >2 nights have been submitted in the denominator data collections. |  |  |  |  |
| Frequency       | This changes the<br>time period<br>frequency (for<br>example Monthly,<br>Quarterly, and so<br>on) that the data<br>are presented as<br>in this report. | Drop-down                                        | The default is 'Monthly'.                                                                                                    |  |  |  |  |

Once you have selected your parameters, please click 'View Report' to run the report. The output will appear on the screen, as shown in Figure 3. You can then choose to review the report on screen by using the two scroll bars. Alternatively, you can export the report in one of four file types (PDF, CSV, Excel, Word). Please see Figure 4 and Figure 5 for examples of the report outputs (Table and Chart, respectively) and see Figure 6 for more details on how to export the report.

### ICU Device Utilisation Report Output: Screen View

#### Figure 3: ICU Device Utilisation. Report Output: Screen View

| ICU Device Utilisation Report                                  |                                           |          |                |             |                 |            |                   |         |             |          |          |          |          |          |          |
|----------------------------------------------------------------|-------------------------------------------|----------|----------------|-------------|-----------------|------------|-------------------|---------|-------------|----------|----------|----------|----------|----------|----------|
| Period From 01/                                                | 03/2021                                   |          |                | Period To   | 22/04           | 4/2022     |                   |         |             |          |          |          |          |          |          |
| Region NA                                                      | TIONAL                                    |          | ~              | Organisatio | on Type UK H    | lealth Sec | urity Agency      |         | ~           |          |          |          |          |          |          |
| ICU Classification -A                                          | -A⊪- ✓ Output Type                        |          |                |             |                 |            |                   |         |             |          |          |          |          |          |          |
| Organisation UK Health Security Agency V Limit report to -All- |                                           |          |                |             |                 |            |                   |         |             |          |          |          |          |          |          |
| Frequency                                                      | nthly v                                   |          |                |             |                 |            |                   |         |             |          |          |          |          |          |          |
| Id <b>&lt; 1</b>                                               | ⊲ ≺ 1 of 1 > ▷ ▷ ⓒ 100% v 🖬 v Find   Next |          |                |             |                 |            |                   |         |             |          |          |          |          |          |          |
| UK Health<br>Security<br>Agency                                |                                           |          | <u>I</u> (     | CU Device   | e Utilisatio    | n Repo     | ort               |         |             |          |          |          | _        |          |          |
| Region                                                         | NATIONAL                                  | 0        | rganisation Ty | De UK H     | Health Security | Agency     | ICU Classificatio | n -     | All-        |          |          |          |          |          |          |
| Organisation                                                   | Organisation -All- Period From 01/03      |          |                |             | 03/2021         |            | Period To         | 2       | 22/04/2022  |          |          |          |          |          |          |
| Output Type Table Limit report to -All-                        |                                           |          |                |             |                 | Frequency  |                   | Monthly |             |          |          |          |          |          |          |
| Organisation Nan                                               | ne Code                                   | Mar-2021 | Apr-2021       | May-2021    | Jun-2021        | Jul-202    | 1 Aug-2021        | Sep-20  | 21 Oct-2021 | Nov-2021 | Dec-2021 | Jan-2022 | Feb-2022 | Mar-2022 | Apr-2022 |
| UK Health Security A                                           | gency X25                                 | 16%      | 100%           | 67%         | 53%             | 4%         | 0%                | 0%      | 0%          | 0%       | 40%      | 100%     | 100%     | 0%       | 0%       |
| Average Device Utilis                                          | ation %                                   | 16%      | 100%           | 67%         | 53%             | 4%         | 0%                | 0%      | 0%          | 0%       | 40%      | 100%     | 100%     | 0%       | 0%       |

For a more detailed explanation of the highlighted icons, please see Figure 6.

## ICU Device Utilisation Report Output: Table

#### Figure 4: Counts or Rates of Infection Episodes. Report Output: Table

| 2U Device Utilisation Report              |                                |                 |          |                |            |                |             |                  |          |          |          |          |          |          |          |          |
|-------------------------------------------|--------------------------------|-----------------|----------|----------------|------------|----------------|-------------|------------------|----------|----------|----------|----------|----------|----------|----------|----------|
| Period From                               | 01/03/202                      | 021 Period To 2 |          |                |            |                | 22/04/2022  |                  |          |          |          |          |          |          |          |          |
| Region                                    | NATIONA                        | L               |          | ~              | Organisati | on Type UK     | Health Secu | irity Agency     |          | ~        |          |          |          |          |          |          |
| ICU Classification                        | -All-                          | ~               |          |                | Output Typ | e Tab          | e 🗸         |                  |          |          |          |          |          |          |          |          |
| Organisation                              | UK Health                      | n Security Ag   | leuch    | ~              | Limit repo | rt to -All-    |             | ~                |          |          |          |          |          |          |          |          |
| Frequency                                 | equency Monthly v              |                 |          |                |            |                |             |                  |          |          |          |          |          |          |          |          |
| ⊲ < 1 of 1 > ▷ ▷ ⓒ 100% → □ → Find   Next |                                |                 |          |                |            |                |             |                  |          |          |          |          |          |          |          |          |
| 参<br>UK Heath<br>Security<br>Agency       |                                |                 |          |                |            |                |             |                  |          |          |          |          |          |          |          |          |
| Region                                    | NA                             | TIONAL          | Or       | ganisation Typ | uk UK      | Health Securit | y Agency I  | CU Classificatio | on -All- |          |          |          |          |          |          |          |
| Organisation                              | -All- Period From 01/03/2021   |                 |          |                |            | 03/2021        | F           | Period To        | 22/0     | 4/2022   |          |          |          |          |          |          |
| Output Type                               | pe Table Limit report to -All- |                 |          |                |            | -              | F           | Frequency        | Mor      | nthly    |          |          |          |          |          |          |
| Organisation I                            | Name                           | Code            | Mar-2021 | Apr-2021       | May-2021   | Jun-2021       | Jul-2021    | Aug-2021         | Sep-2021 | Oct-2021 | Nov-2021 | Dec-2021 | Jan-2022 | Feb-2022 | Mar-2022 | Арг-2022 |
| UK Health Securit                         | ty Agency                      | X25             | 16%      | 100%           | 67%        | 53%            | 4%          | 0%               | 0%       | 0%       | 0%       | 40%      | 100%     | 100%     | 0%       | 0%       |
| Average Device U                          | tilisation                     | 1%              | 16%      | 100%           | 67%        | 53%            | 4%          | 0%               | 0%       | 0%       | 0%       | 40%      | 100%     | 100%     | 0%       | 0%       |

## ICU Device Utilisation Report Output: Chart

Please note that the chart will be produced whether you include one organisation or many. The charts will become unclear if you include too many organisations. If you wish to look at many organisations at once, the table output will be clearer than the chart.

Figure 5: ICU Device Utilisation Report. Report Output: Chart

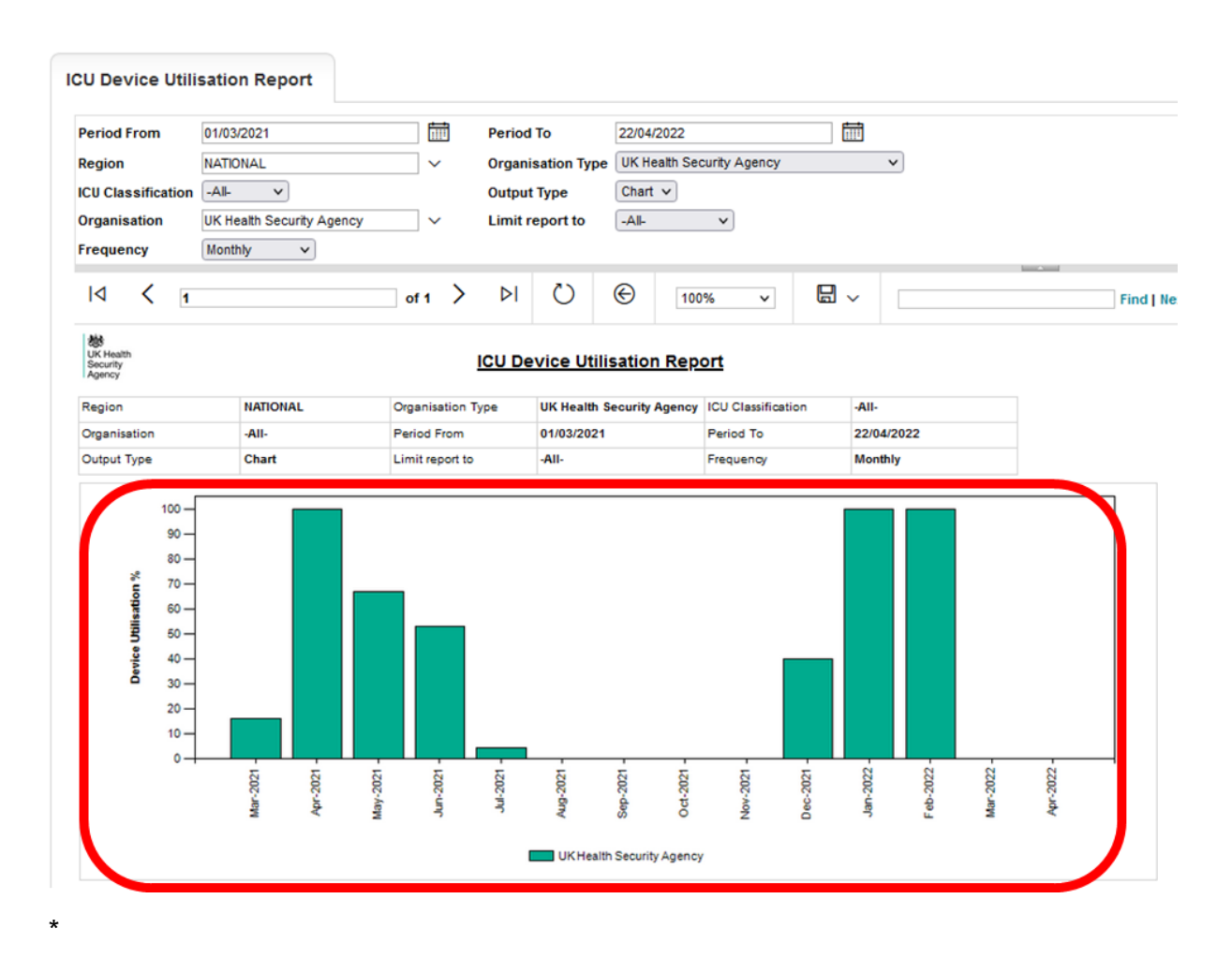

To note – Limit report should be set to 'pre-ICU' or 'ICU-associated' before running. 'Pre-ICU' reports require total CVC data, which was not collected in the previous dataset, hence will be not functional until future data contains this.

### **ICU Device Utilisation Report Icons**

#### Figure 6: Counts or Rates of Infection Episodes Report Icons

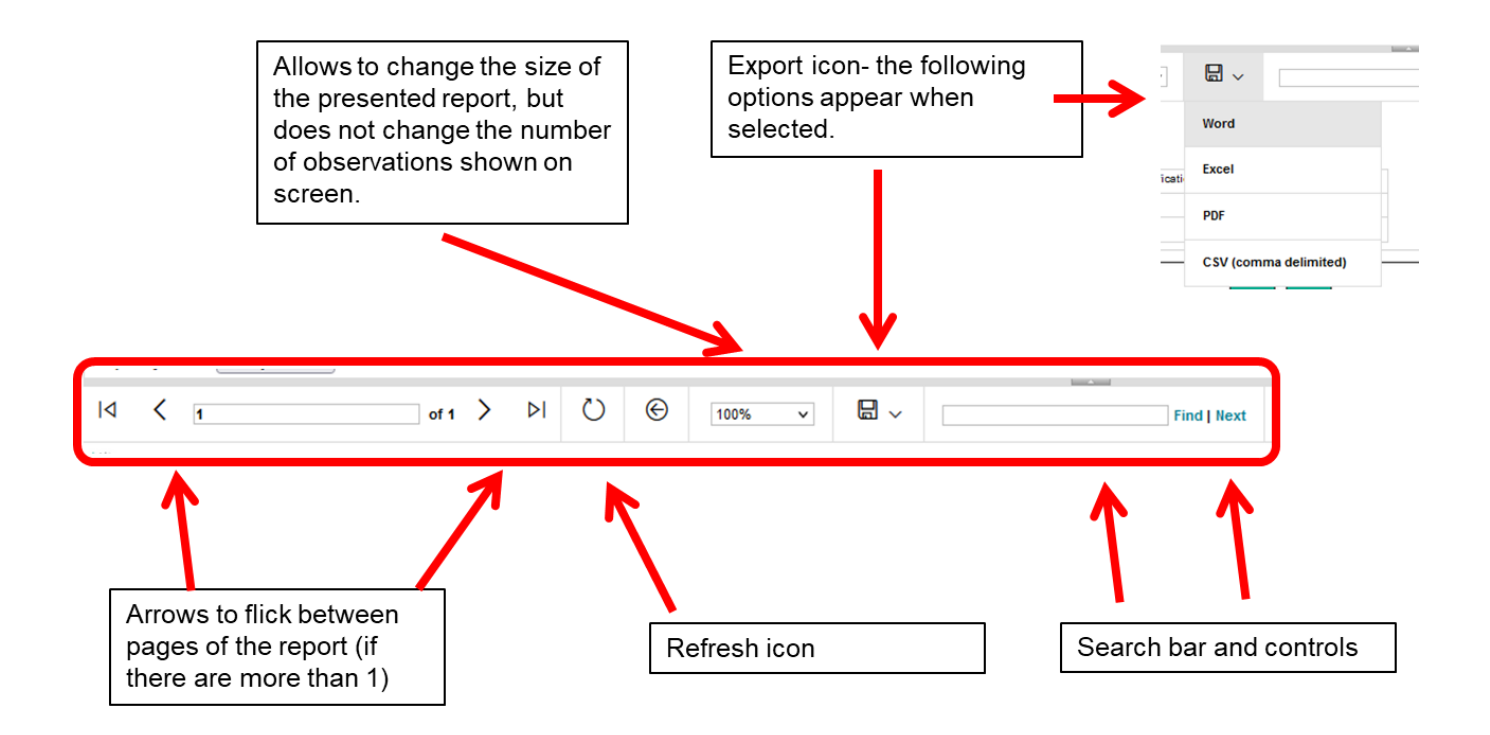

# About the UK Health Security Agency

The UK Health Security Agency is an executive agency, sponsored by the <u>Department</u> of <u>Health and Social Care</u>.

www.ukhsa.gov.uk

© Crown copyright 2024 Version 1.2

For queries relating to this document, please contact: ICCQIP.surveillance@ukhsa.gov.uk

Published: December 2024

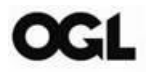

You may re-use this information (excluding logos) free of charge in any format or medium, under the terms of the Open Government Licence v3.0. To view this licence, visit <u>OGL</u>. Where we have identified any third party copyright information you will need to obtain permission from the copyright holders concerned.

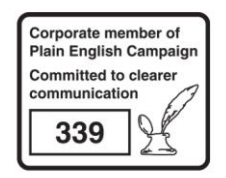

UKHSA supports the UN Sustainable Development Goals

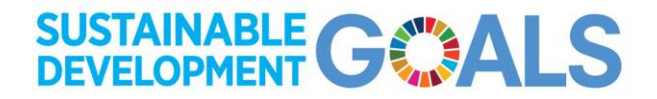